## Compensation Expenditure Reporting Frequently Asked Questions

### LOGGING IN TO TEAMS

If you've forgotten your password for the TEAMS (Terms of Employment, Accreditation, Master Schedule) system, click on the "Forgot your password?" button, enter your email address and click "Next" until you are directed back to the login screen. Then check your email inbox for a message from <u>OPITEAMS@mt.gov</u> with the subject "TEAMS/MSEIS User Account Reset". Click on the link in the email and follow the steps in the reset password wizard. If you have any problems accessing TEAMS, please contact Patty Muir.

## CONFIRMING YOUR TEAMS ROLE

In TEAMS, the screens you can access depend on your role(s), and you may need to switch between roles in order to complete your work. In order to generate SEIDs or add TOE records, you will need to use the Human Resource role. If you have both the Human Resource and District Data Entry roles, you will typically be logged in automatically with the District Data Entry role. In order to switch between roles, go to your Home screen and click on any of the blue links, it will look similar to this:

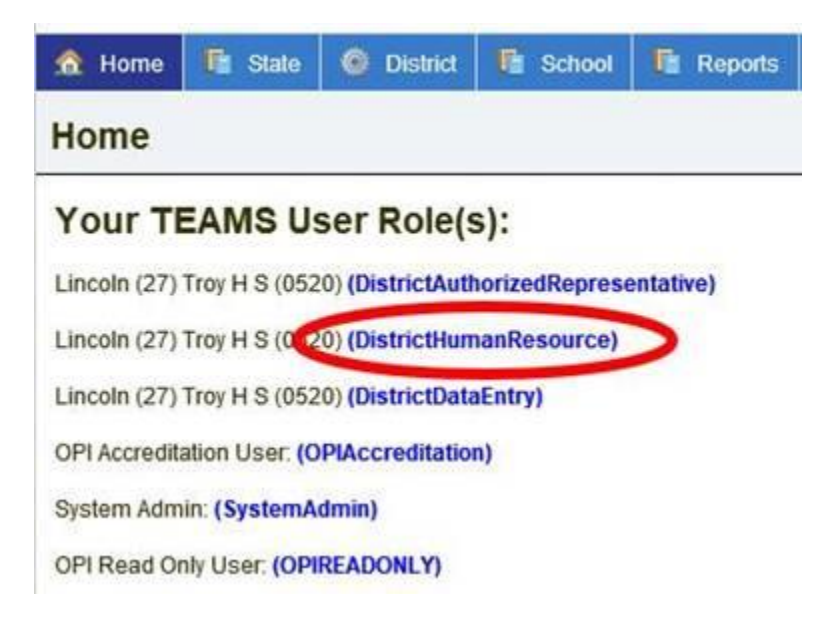

### ERROR MESSAGES REGARDING MISSING TOE RECORDS

If you have error messages regarding missing TOE records, log into the TEAMS system. Once in, navigate to the Compensation Expenditure TOE screen. The screen can be found by hovering over the "System" menu and clicking on the "Compensation Expenditure TOE" menu (now located at the bottom of the menu).

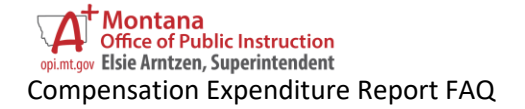

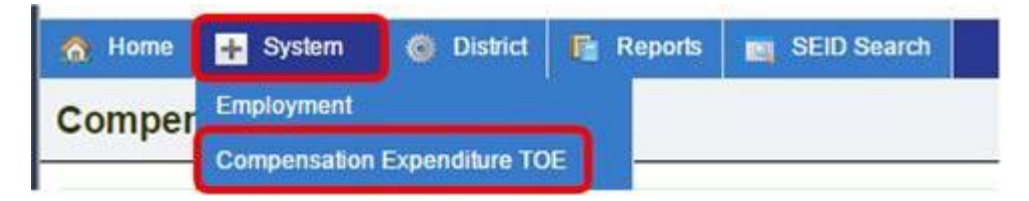

This screen will show you all the TOE records added during the previous year accreditation process.

| Records added during accreditation process: 59 |                   |        |                                  |       | Show 5 . Berts per page |           |
|------------------------------------------------|-------------------|--------|----------------------------------|-------|-------------------------|-----------|
| 1 2 3 4 5 6 7 8 8 10 _ LastPage                |                   |        |                                  |       |                         |           |
| \$530                                          | Employee Name     | School | Position                         | FTE   | Start Date              | End Date  |
| 37320                                          | Selle, Catherine  |        | Substitute Teacher               | 0.000 | 8/31/2015               | 6/9/2016  |
| 40570                                          | Revetta, Diane    |        | Curriculum Coordinator           | 0.001 | 7/5/2015                | 6/30/2016 |
| 41899                                          | Richardson, Roy   |        | Other Supervisory                | 0 500 | 8/1/2015                | 6/30/2016 |
| 45263                                          | Mosimury, Christi |        | Extra Duty - No License Required | 6.800 | 81/2015                 | 6/30/2016 |
| 54556                                          | Pierce, Kathleen  |        | Substitute Teacher               | 0.000 | 8/31/2015               | 6/9/2016  |

To add TOE records, click on the "Add TOE Record" button found directly below the filters.

| Nor Cole: Select - MID:<br>Hankes<br>Hyper Norm: Parameter<br>Parameter<br>Apply Filter Clear Filter<br>School: W F Morrison School (0696) •<br>SEID: 123 Olive Wilkins<br>Position Code: Teacher - General Education (TC01)<br>Employment Start Date: 1/15/2016<br>Employment FTE: 1.0<br>Employment FTE: 1.0<br>Employment Hours Code: Full Time •<br>timerant Employee Flag: No •                                                                                                    | By                                                                                                    |                                                                                                    |                                                                                                 |                                                                                 |
|----------------------------------------------------------------------------------------------------|----------------------------------------------------------------------------------------------------|----------------------------------------------------------------------------------------------------|-------------------------------------------------------------------------------------------------|---------------------------------------------------------------------------------|
| physe kanne:                                                                                                    | of Code:                                                                                                    | -Select -                                                                                                | · MID:                                                                                          |                                                                                 |
| a TOE: Recent       New 5 * Nems per rest on additional, valid TOE necercle for the selected District, which may be required to complete the compensation expenditure report in MAEFAIRS.         Apply Filter       Clear Filter         School:       W F. Morrison School (0696) •         SEID:       123         Position Code:       Teacher - General Education (TCO1)         Employment Start Date:       1/15/2016         Employment FTE:       1.0         Employment Hours Code:       Full Time •         therant Employee Flag:       No                                                                                                    | upes Name                                                                                                    |                                                                                                    | Positien                                                                                        |                                                                                 |
| Internal Employment FTE:       1.0         Employment FTE:       1.0         Employment FTE:       1.0         Employment FTE:       1.0                                                                                                    | by Filtur                                                                                                    | Clear Filter                                                                                             |                                                                                                 |                                                                                 |
| Apply Filter Clear Filter  School: W F Morrison School (0696) •  SEID: 123 Otive Wilkins  Position Code: Teacher - General Education (TC01)  Employment Start Date: 1/15/2016  Employment FTE: 1.0  Employment FTE: 1.0  Employment Hours Code: Full Time •  Interant Employee Flag: No •                                                                                                    | TOE Reco                                                                                                    |                                                                                                    |                                                                                                 | Show 5 * Berns per pa                                                           |
| Apply Filter       Clear Filter         School:       W F Morrison School (0696) •         SEID:       123       Otive Wilkins         Position Code:       Teacher - General Education (TC01)         Employment Start Date:       1/15/2016         Employment FTE:       1.0         Employment Hours Code:       Full Time         Imerant Employee Flag:       No                                                                                                    | e are no ad-                                                                                                    | ditional valid TCE records                                                                               | for the selected District, which                                                                | ch may be required to complete the compensation expenditure report in MAEFAIRS. |
| Apply Filter       Clear Filter         School:       W F Morrison School (0696) •         SEID:       123       Olive Wilkins         Position Code:       Teacher - General Education (TC01)         Employment Start Date:       1/15/2016         Employment End Date:       6/9/2016         Employment FTE:       1.0         Employment Hours Code:       Full Time •         Imperant Employee Flag:       No                                                                                                    |                                                                                                    |                                                                                                    |                                                                                                 |                                                                                 |
| Apply Filter       Clear Filter         School:       W F Morrison School (0696) •         SEID:       123       Olive Wilkins         Position Code:       Teacher - General Education (TC01)         Employment Start Date:       1/15/2016         Employment End Date:       6/9/2016         Employment Hours Code:       Full Time •         Imperant Employee Flag:       No                                                                                                    |                                                                                                    |                                                                                                    |                                                                                                 |                                                                                 |
| Apply Filter       Clear Filter         School:       W F Morrison School (0696) •         SEID:       123       Olive Wilkins         Position Code:       Teacher - General Education (TC01)         Employment Start Date:       1/15/2016         Employment FTE:       1.0         Employment Hours Code:       Full Time •         Iterant Employee Flag:       No       *                                                                                                    |                                                                                                    |                                                                                                    |                                                                                                 |                                                                                 |
| School:     W F Morrison School (0696) •       SEID:     123       Position Code:     Teacher - General Education (TC01)       Employment Start Date:     1/15/2016       Employment End Date:     6/9/2016       Employment FTE:     1.0       Employment Hours Code:     Full Time •       Imperant Employee Flag:     No                                                                                                    | Apply                                                                                                    | Filter   Clear Fil                                                                                       | ter                                                                                             |                                                                                 |
| School:     W F Morrison School (0696) •       SEID:     123     Olive Wilkins       Position Code:     Teacher - General Education (TC01)       Employment Start Date:     1/15/2016       Employment End Date:     6/9/2016       Employment FTE:     1.0       Employment Hours Code:     Full Time •       Iteerant Employee Flag:     No                                                                                                    | and the second second s | ministration and an other states of the                                                                  | alassed .                                                                                       |                                                                                 |
| SEID:     123     Olive Wilkins       Position Code:     Teacher - General Education (TC01)       Employment Start Date:     1/15/2016       Employment End Date:     6/9/2016       Employment FTE:     1.0       Employment Hours Code:     Full Time •       Therrant Employee Flag:     No                                                                                                    |                                                                                                    |                                                                                                    |                                                                                                 |                                                                                 |
| Position Code:     Teacher - General Education (TC01)       Employment Start Date:     1/15/2016       Employment End Date:     6/9/2016       Employment FTE:     1.0       Employment Hours Code:     Full Time *       Itinerant Employee Flag:     No                                                                                                    | School                                                                                                    | 0                                                                                                    | W F Morrison Sc                                                                                 | hool (0696) •                                                                   |
| Employment Start Date:       1/15/2016         Employment End Date:       6/9/2016         Employment FTE:       1.0         Employment Hours Code:       Full Time *         tmerant Employee Flag:       No                                                                                                    | School<br>SEID:                                                                                                    |                                                                                                    | W F Morrison Sc<br>123                                                                          | hool (0696) •<br>Olive Wilkins                                                  |
| Employment End Date: 6/9/2016<br>Employment FTE: 1.0<br>Employment Hours Code: Full Time •<br>Itimerant Employee Flag: No •                                                                                                    | School<br>SEID:<br>Position                                                                                                    | n Code:                                                                                                  | W F Morrison Sc<br>123<br>Teacher - Genera                                                      | hool (0696)  Olive Wilkins Il Education (TC01)                                  |
| Employment FTE: 1.0 Employment Hours Code: Full Time   Imerant Employee Flag: No                                                                                                    | School<br>SEID:<br>Position<br>Employ                                                                                                    | :<br>n Code:<br>yment Start Date:                                                                        | W F Morrison Sc<br>123<br>Teacher - Genera<br>1/15/2016                                         | All Education (TC01)                                                            |
| Employment Hours Code: Full Time   timerant Employee Flag: No                                                                                                    | School<br>SEID:<br>Position<br>Employ<br>Employ                                                                                                    | :<br>n Code:<br>rment Start Date:<br>rment End Date:                                                     | W F Morrison Sc<br>123<br>Teacher - Genera<br>1/15/2016<br>6/9/2016                             | Clive Wilkins                                                                   |
| emerant Employee Flag: No *                                                                                                    | School<br>SEID:<br>Position<br>Employ<br>Employ                                                                                                    | :<br>m Code:<br>yment Start Date:<br>yment End Date:<br>yment FTE:                                       | W F Morrison Sc<br>123<br>Teacher - Genera<br>1/15/2016<br>6/9/2016<br>1.0                      | hool (0696) •<br>Olive Wilkins<br>al Education (TC01)                           |
|                                                                                                    | School<br>SEID:<br>Position<br>Employ<br>Employ<br>Employ                                                                                                    | :<br>m Code:<br>yment Start Date:<br>yment End Date:<br>yment FTE:<br>yment Hours Code:                  | W F Morrison Sc<br>123<br>Teacher - Genera<br>1/15/2016<br>6/9/2016<br>1.0<br>Full Time         | hool (0696) •<br>Olive Wilkins<br>M Education (TC01)                            |
| Constant Constant Const | School<br>SEID:<br>Position<br>Employ<br>Employ<br>Employ<br>Employ                                                                                                    | :<br>m Code:<br>ment Start Date:<br>ment End Date:<br>ment FTE:<br>ment Hours Code:<br>at Employee Flag: | W F Morrison Sc<br>123<br>Teacher - Genera<br>1/15/2016<br>6/9/2016<br>1.0<br>Full Time •<br>No | hool (0696) •<br>Ofive Wilkins<br>Il Education (TC01)                           |

NOTE:

- (1) FTE is not required for all positions. The FTE field will turn white if the position does not require FTE or will turn yellow if it is required. Select the school or "District Level" first, then select the Position Code to have the FTE accurately highlighted.
- (2) Substitutes and Coaches should be listed at the District Level.

The new TOE record is saved successfully when it appears in the table directly below the "Add TOE Record" button.

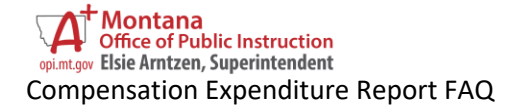

| Lde TOE Raco |      | -              |                    |                             |       |           | Show 5   | • ; Berns per p |
|--------------|------|----------------|--------------------|-----------------------------|-------|-----------|----------|-----------------|
|              | SEID | Employee Name  | School             | Position                    | FTL   | Mart Dele | End Date | -               |
| Selvet       | 123  | Wilkins, Olive | W F Montson School | Teacher - General Education | 1.000 | \$152216  | 692016   | Delete          |

To edit any <u>new</u> TOE record, click the "Select" button to see all the information again. Edit any information and click "Save" to save it. Or click the "Delete" button to remove the record entirely.

Once all missing TOE records are added in the TEAMS system, the Compensation Expenditure report can be completed in MAEFAIRS.

# EMPLOYEE LEFT PRIOR TO LAST YEAR AND IS ON THE COMPENSATION EXPENDITURE REPORT AS AN ERROR

If you find employees in your MAEFAIRS compensation expenditure report or in your TEAMS TOE who no longer work for your district or did not work for your district during the last fiscal year, there are two things to consider:

- 1. If the person is no longer employed and did not receive any kind of pay out (such as retirement or a leave pay out) *in the fiscal year of the report*, then you can delete them from the TOE and the Compensation Expenditure Report.
- 2. If the person is no longer employed, but did receive some kind of pay out in this fiscal year (such as retirement or a leave pay out in July), then the employee should be listed in the TOE as:
  - School: District Level
  - Position Code: Retiree/Past Employee Receiving Benefits this Year (RT01)
  - Start Date: beginning of fiscal year
  - End Date: end of fiscal year
  - FTE: not required

Once entered in the TOE, the error on the Compensation Expenditure report will go away.

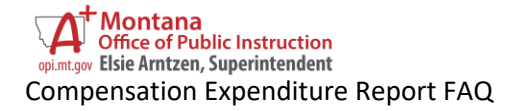